#### GROUPE RICCOBONO FRANCE. ADOBE PDF JUILLET 2012 - VERSION 1 **01** CREATION D'IMPRIMANTE ADOBE PDF SOUS MAC OS LION 10.7

Dans notre Groupe Riccobono nous préférons les fichiers PDF aux fichiers "natifs" pour des raisons de sécurité, souplesse et surtout afin d'éviter les erreurs de gravure ou les manques d'éléments essentiels à la mise en page. Dans chaque site, les fichiers PDF sont analysés par des serveurs d'Enfocus PitStop afin de contrôler leurs contenus.

Vous aurez besoin de quelques connaissances de base du système d'exploitation Mac OS afin d'ajouter correctement l'imprimante Adobe PDF en utilisant Adobe PDF9 ppd: mais comme vous pouvez le voir sur les captures d'écran, il est possible de le faire.

Beaucoup d'entre vous n'arrive pas à installer l'imprimante virtuel Adobe PDF sous Mac OS Snow Leopard (10.6) et Mac OS Lion (10.7). Voici la procedure à suivre afin de recuperer votre imprimate virtuel

#### Adobe Indesign CS5,5 & QuarkXpress 9 (Mac OS 10.7 Lion)

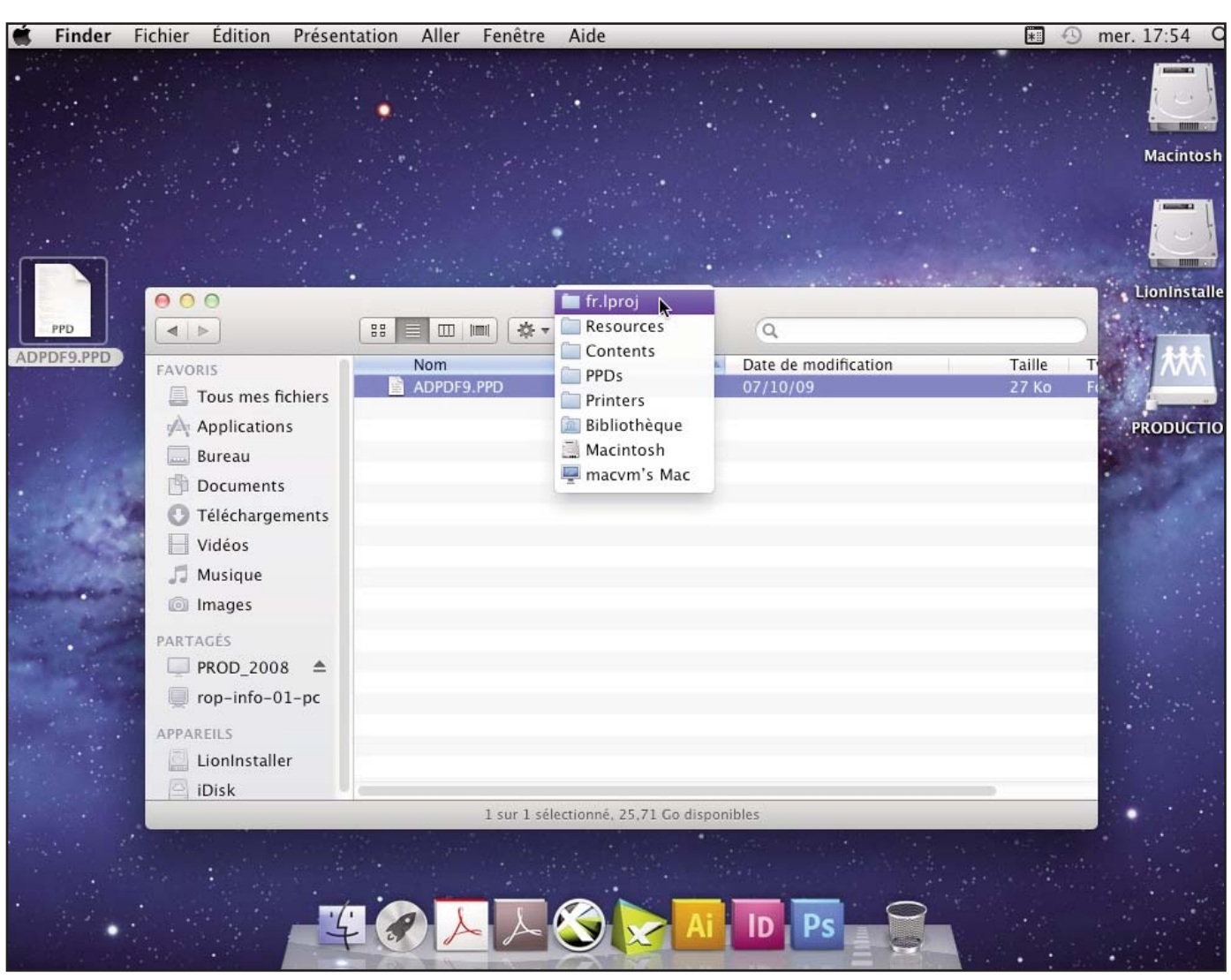

Commencer par recuperer le fichier ADPDF9.ppd depuis une ancien poste, une ancien copy d'Acrobat 8 ou inferier ou via notre site web.

Copier le fichier à l'endroit cité dans la fenetre ci-dessus.

## **O2** GROUPE RICCOBONO FRANCE. ADOBE PDF JUILLET 2012 - VERSION 1 **CREATION D'IMPRIMANTE ADOBE PDF SOUS MAC OS LION 10.7**

| 🗯 Pr    | références Système    | Édition | Présentation      | Fenêtre       | Aide                                           |                                   | 2                    |         | *       | mer. 17:55 Q          |
|---------|-----------------------|---------|-------------------|---------------|------------------------------------------------|-----------------------------------|----------------------|---------|---------|-----------------------|
| •       |                       |         |                   |               |                                                |                                   |                      |         | -       | -                     |
|         | 0                     | 00      |                   | In            | nprimantes e                                   | t scanners                        |                      |         |         |                       |
|         |                       | Tou     | it afficher       |               |                                                |                                   | Q                    |         | D       |                       |
|         | the second            |         | 1                 |               |                                                |                                   |                      |         | -       | Macintosh             |
|         |                       |         |                   |               | Ajo                                            | uter une imprii                   | mante                |         |         | and the second second |
|         |                       |         | La la             |               |                                                | Q                                 |                      |         |         |                       |
|         |                       |         | Par défaut        | Fax           | IP Windows                                     |                                   | Recherch             | er      |         |                       |
| •       |                       |         |                   |               |                                                |                                   |                      |         |         | LionInstaller         |
| PPD     |                       |         | ġ.                | Protocole     | : Line Print                                   | er Daemon – L                     | PD                   | ÷       |         |                       |
| ADPDF   | 9.PPD                 |         |                   | Adresse       | localhost                                      |                                   |                      | •       | 55      | AND AND               |
|         |                       |         |                   |               | Adresse com                                    | plète et valide.                  |                      |         | a start |                       |
|         |                       |         | File              | d'attente :   | :                                              |                                   |                      | •       | -       |                       |
|         | 1                     |         |                   |               | Laissez bland                                  | pour utiliser la fi               | ile d'attente par dé | faut.   |         | PRODUCTION            |
|         | 1                     |         |                   |               |                                                |                                   |                      |         |         |                       |
| · · · · | 1000                  |         |                   | Nom           | : Adobe PDI                                    | -                                 |                      |         | 1.54    |                       |
| and the | 200                   |         | Emr               | lacomont      |                                                |                                   |                      |         | 5       |                       |
| See The | The sea of the second | + -     | Emt               | Jacement      | Sélection                                      | automatique                       | 4 . 4                | 5       |         |                       |
|         | the manter of         |         | imi               | orimer via    | <ul> <li>Impriman</li> <li>Impriman</li> </ul> | te PostScript g<br>te PCL générig | enerique<br>ue       | P.      | 5       |                       |
|         | A Carlos and          |         | Farr              |               | Sélection                                      | nez le logiciel d                 | de l'imprimante.     |         | -120    |                       |
| -       | and the second second |         | For               | - 1           | Autre                                          | N                                 |                      | -       | in the  |                       |
|         | 1. 1. 1. 1. 1.        | <u></u> | - 2 - b           |               |                                                | X                                 |                      | Ajouter |         |                       |
|         |                       | Pour em | pecner            |               | _                                              |                                   |                      | _       | -       |                       |
|         |                       | 14.     | the second second |               | 1                                              |                                   |                      |         |         |                       |
|         |                       |         |                   |               |                                                |                                   |                      |         |         |                       |
| •       |                       |         |                   |               |                                                |                                   |                      |         |         |                       |
|         |                       |         |                   |               |                                                |                                   |                      |         |         |                       |
|         |                       |         |                   |               |                                                |                                   |                      |         |         |                       |
|         |                       | -       | AT.               |               |                                                |                                   |                      | 9       |         |                       |
|         |                       | 14      | S A               | $\rightarrow$ | Y X                                            | AI                                | PS 2                 |         |         |                       |
|         |                       | 14      |                   | $\rightarrow$ |                                                | AI                                | PS                   |         |         |                       |

Maintenant, aller dans les préférences système > Imprimantes et cliquer sur le petite signe '+'

afin d'ajouter une nouvelle imprimante. Cliquer sur le globe appeler 'IP' > saisir l'adresse 'localhost' en minuscules > laisser la ligne 'file d'attente' vide > nommer votre imprimante 'Adobe PDF' et dans le menu déroulement 'imprimer via:' sélectionner 'Autre'.

#### GROUPE RICCOBONO FRANCE. ADOBE PDF JUILLET 2012 - VERSION 1 03 CREATION D'IMPRIMANTE ADOBE PDF SOUS MAC OS LION 10.7

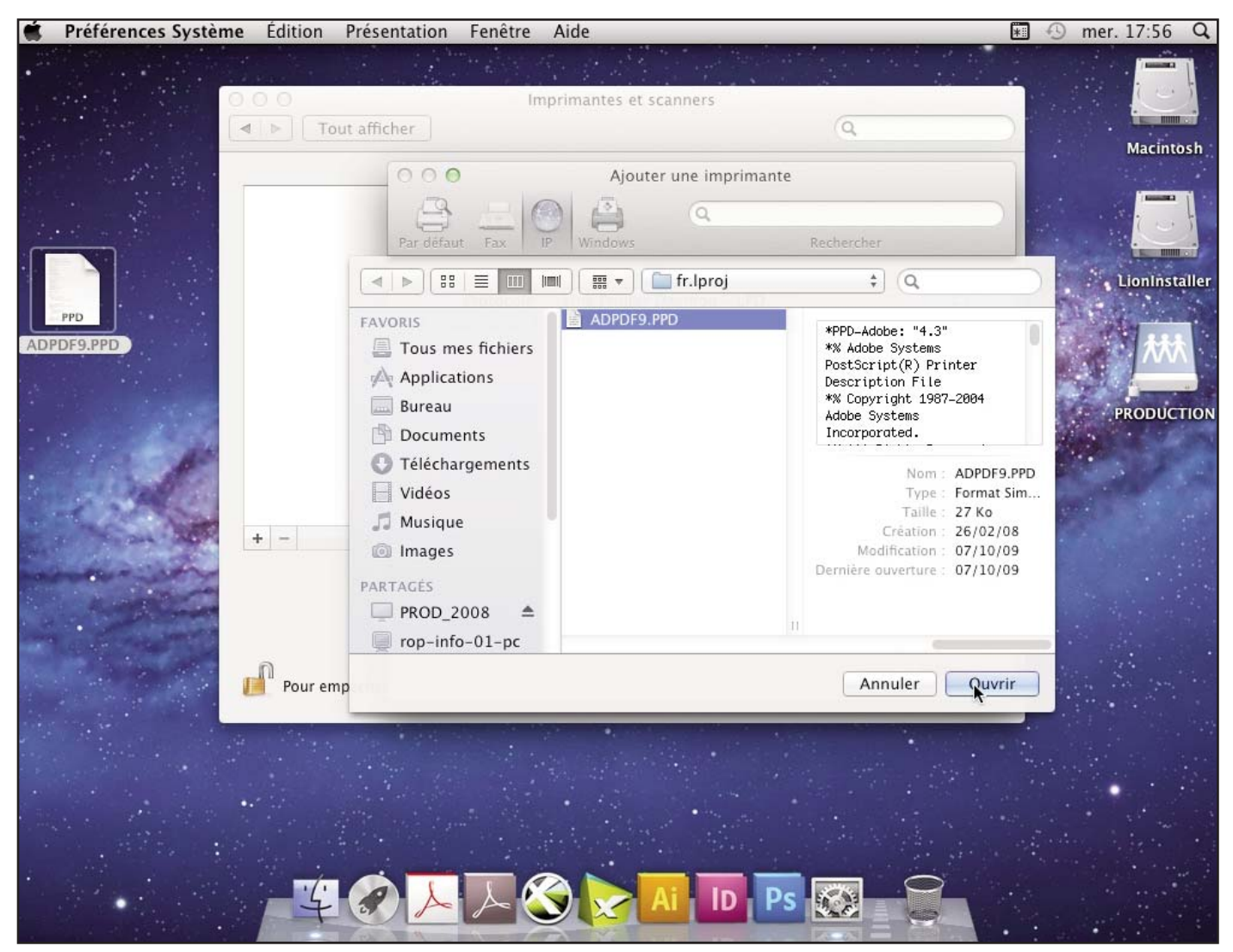

Rechercher le dossier 'fr.lproj' que vous avez repérer dans l'image # 1 et sélectionner ADPDF9.PPD.

# **04** GROUPE RICCOBONO FRANCE. ADOBE PDF JUILLET 2012 - VERSION 1 CREATION D'IMPRIMANTE ADOBE PDF SOUS MAC OS LION 10.7

| Ť.  | Préférences Système | Édition F | Présentation I | Fenêtre Ai                 | ide                                                    |                                           |                                      |        | * 🕙 n | ner. 17:56 Q  |
|-----|---------------------|-----------|----------------|----------------------------|--------------------------------------------------------|-------------------------------------------|--------------------------------------|--------|-------|---------------|
|     |                     | 00        |                | Impri                      | imantes et scan                                        | ners                                      |                                      |        | 1     |               |
|     |                     | a P Iout  | afficher       |                            |                                                        |                                           | (q                                   |        |       | Macintosh     |
|     |                     |           | 000            |                            | Aiouter III                                            | a imprimante                              |                                      |        | 1     | Macintosh     |
|     |                     |           | Par défaut     | Fax IP                     | Windows                                                | Q                                         | Rechercher                           |        |       |               |
|     | PPD                 |           |                |                            | Impossible de<br>votre réseau.                         | e vérifier l'impo                         | r <b>imante sur</b><br>éterminer si  | ŧ      |       | LionInstaller |
| ADP | DF9.PPD             |           | Eil            |                            | « localhost » prei<br>(protocol). Souha<br>d'attente ? | nd en charge le Lii<br>litez-vous toujour | ne Printer Daemon<br>s créer la file |        |       |               |
|     | and the             |           |                |                            |                                                        | Annuler                                   | Continuer                            |        |       | PRODUCTION    |
|     | 1116                |           | _              | Nom : A                    | Adobe PDF                                              |                                           |                                      |        |       |               |
|     |                     | + -       | Imp            | acement :<br>rimer via : 🕖 | Adobe PDF 301                                          | 8.101                                     |                                      | \$     |       |               |
|     |                     |           | Forr           |                            |                                                        |                                           |                                      |        |       |               |
|     |                     | Pour emp  | êcher          |                            |                                                        |                                           |                                      | jouter |       |               |
|     |                     |           |                |                            |                                                        |                                           | •                                    |        |       |               |
|     |                     |           |                |                            |                                                        |                                           |                                      |        |       |               |
|     |                     | -/-       |                |                            |                                                        |                                           |                                      | ≥      |       |               |
|     |                     | 4         |                | $\nearrow$                 |                                                        | ID PS                                     |                                      |        |       |               |

Selon votre configuration il est possible d'avoir le message d'erreur ci-dessus. Si c'est votre cas, cliquer sur 'Continuer'.

## CREATION D'IMPRIMANTE ADOBE PDF SOUS MAC OS LION 10.7

| 🗯 Préférences Système Édition Présentation Fenêtre Aide                                                                                                    |              | 🕙 mer. 17:57 🛛 |
|----------------------------------------------------------------------------------------------------|--------------|----------------|
|                                                                                                    |              |                |
|                                                                                                    |              | i en t         |
| Implimantes et staniers                                                                                                    |              |                |
|                                                                                                    |              | Macintosh      |
|                                                                                                    |              |                |
| Imprimantes                                                                                                    |              |                |
| Adobe PDF                                                                                                    |              | 1              |
| B Inactive                                                                                                    |              |                |
| Ouvrir la liste d'attente d'                                                                                                    | impression   | LionInstalle   |
| PPD Options et fournitures                                                                                                    |              |                |
| ADPDF9.PPD                                                                                                    |              | A44            |
| Emplacement :                                                                                                    |              |                |
| Type: Adobe PDF 3018.101                                                                                                    |              |                |
| Etat : inactive                                                                                                    | 8            | PRODUCTIO      |
|                                                                                                    |              |                |
| Partager cette imprimante sur le reseau                                                                                                    | acos Partago |                |
| Freiere                                                                                                    | ices Fartage |                |
| + -                                                                                                    |              |                |
| and the second second sec |              |                |
| Imprimante par défaut : Dernière imprimante                                                                                                    | ÷            |                |
| Format de papier par défaut : A4                                                                                                    | ÷            |                |
|                                                                                                    |              |                |
| Pour empêcher les modifications, cliquez ici                                                                                                    | (?)          |                |
|                                                                                                    | <u> </u>     |                |
|                                                                                                    |              |                |
|                                                                                                    |              |                |
|                                                                                                    |              |                |
|                                                                                                    |              |                |
|                                                                                                    |              |                |
|                                                                                                    |              |                |
| Al ID Ps 🐼                                                                                                    |              |                |
|                                                                                                    |              |                |

L'imprimante 'Adobe PDF' est alors créer et disponible. Nous vous conseillons de ne pas cocher le cas 'Partager cette imprimante sur le réseau'.

## 06 GROUPE RICCOBONO FRANCE. ADOBE PDF JUILLET 2012 - VERSION 1 CREATION D'IMPRIMANTE ADOBE PDF SOUS MAC OS LION 10.7

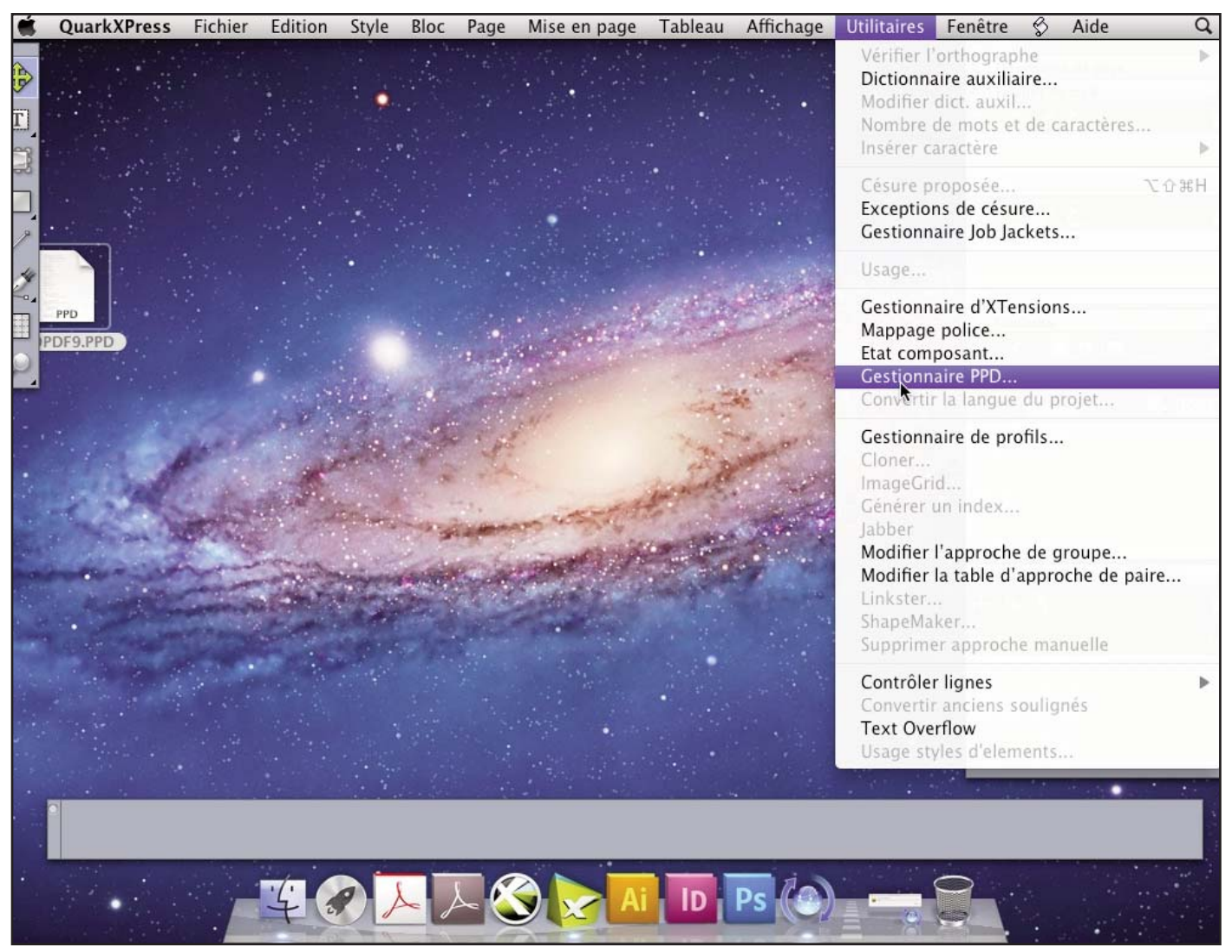

Sous votre logiciel de mise en page de preference, verifier que le PPD est bien present. Dans cette exemple nous sommes dans QuarkXpress 9.0. L'image ci-dessous nous confirme la presence de notre imprimante.

|          | QuarkXPress | Fichier | Edition | Style | Bloc             | Page              | Mise en page                                                         | Tableau                       | Affichage | Utilitaires | Fenêtre             | S                    | Aide                 | Q    |
|----------|-------------|---------|---------|-------|------------------|-------------------|----------------------------------------------------------------------|-------------------------------|-----------|-------------|---------------------|----------------------|----------------------|------|
| E        |             |         |         | •     |                  |                   |                                                                      |                               |           |             | ⊂<br>► Dis<br>▼ Fer | positio<br>uilles de | n de page<br>e style |      |
|          |             |         |         |       |                  |                   |                                                                      |                               |           |             |                     |                      |                      |      |
|          |             |         |         |       |                  |                   | Gestionnaire                                                         | PPD                           | 11.1      | -           | <b>A</b> 6          | > /                  | د                    |      |
| 2        |             |         |         |       | Inclure          | Non<br>Ado        | n<br>obe PDF 9.0 🔖                                                   | 00.85                         | 0         | a laga      |                     |                      |                      |      |
|          | PDF9.PPD    |         |         |       | 23               | Арр<br>Арр<br>Арр | ble LaserWriter 16/6<br>ble LaserWriter 16/6<br>ble LaserWriter 16/6 | 00 PS<br>00 PS Fax<br>00 PS-J |           |             | - Co                | uleurs               | i 🖬 📃                |      |
| <i>.</i> |             |         |         |       | 2<br>2           | Арр               | ble LaserWriter 4/60<br>ble LaserWriter 8500                         | )                             |           |             | Aplat<br>Teinte     | 100%                 | E                    | 100% |
|          | 1           | pan!    |         | Er    | mplacem<br>Macin | tosh::Pl          | PDs:Contents:Resou                                                   | irces:fr.lproj:A[             | OPDF9.PPD |             |                     |                      |                      |      |
|          | and the     | - And   |         | C .   | Utilise          | r dossier         | auxiliaire                                                           | A-120-14                      |           |             |                     |                      |                      |      |

## GROUPE RICCOBONO FRANCE. ADOBE PDF JUILLET 2012 - VERSION 1 07 CREATION D'IMPRIMANTE ADOBE PDF SOUS MAC OS LION 10.7

|      | InDesign                    | Fichier      | Edition              | Page         | Texte     | Objet   | Tableau     | Affichage      | Fenêtre               | Aide               |              | *     | mer.     | 18:12 Q   |
|------|-----------------------------|--------------|----------------------|--------------|-----------|---------|-------------|----------------|-----------------------|--------------------|--------------|-------|----------|-----------|
| iD   | Br 62                       | ** 1         | • 🗐 •                | •            |           |         |             |                |                       | Les indisp         | ensables 🔻 🔎 |       |          | O CS Live |
|      | X : ‡ 0,75 mm<br>Y : ‡ 3 mm | l: ‡<br>H: ‡ | :8:                  | - ÷<br>- ÷   | \$<br>\$  |         | 4<br>4      | ° ° [P         | - <u>क</u> क<br>- क क | ▶ ÷ 1 pt           | ÷ . 100 %    | fx. 1 |          | 4         |
|      |                             | 50-          |                      |              |           |         | 1           | mprimer        |                       |                    |              |       |          |           |
| 0    |                             | uduuduuduur  | Impres               | sion pré     | définie : | [Par dé | faut]       |                | \$                    |                    |              |       | Pages    | 4         |
| R.   | -                           |              |                      | Impr         | imante :  | Adobe   | PDF         |                | \$                    |                    |              | . *   | Calques  |           |
| ≱    |                             |              |                      |              | PPD :     | Adobe   | PDF 9.0     |                | \$                    |                    |              | æ     | ) Liens  |           |
| . 50 |                             |              | Général              |              |           | Jénéral |             |                |                       |                    |              |       | Contour  |           |
| 2.   | 1                           |              | Format<br>Repères et | fond perdu   |           | Copie   | s : 1       | Copies a       | assemblées            | 🗌 Inverser I       | 'ordre       | 8     | Couleur  |           |
|      |                             |              | Sortie<br>Graphiques |              | 1         | Pages - |             |                |                       |                    |              |       |          |           |
|      |                             |              | Gestion des          | couleurs     |           | Pag     | es : 💽 Tou  | ites           | 14                    | ( <sup>(1)</sup> ) |              |       | Nuancier | r:        |
|      | -                           |              | Avancé               |              |           |         | 🔵 Eter      | ndue : 1       |                       |                    |              |       |          | 1         |
| -    | -                           |              | Synthese             |              |           | Séquen  | ce : Tout   | es les pages   |                       | ¢                  |              |       |          | 1         |
|      |                             |              |                      |              |           |         | 🗌 Plar      | nches          |                       |                    |              |       |          |           |
| 150  |                             |              |                      |              |           |         | 🗌 Imp       | orimer les gab | arits                 |                    |              |       |          |           |
|      |                             |              |                      |              |           | Options |             |                |                       |                    |              |       |          |           |
| 6    |                             |              |                      | -            |           | Impri   | mer les cal | ques : Calq    | ues visibles          | s et imprimab      | les ‡        | 100   |          |           |
| 20   |                             |              |                      | D            |           | 🗌 Impr  | imer les ob | jets non imp   | rimables              |                    |              | 1     |          |           |
| ) Ö  |                             |              |                      | $\mathbf{P}$ |           | 🗌 Impr  | imer les pa | iges vides     |                       |                    |              |       |          |           |
| _    |                             |              |                      | •            |           | 🗌 Impr  | imer les gr | illes de ligne | de base et            | repères visibl     | es           |       |          |           |
|      |                             |              |                      |              | 100       |         |             |                |                       |                    |              |       |          |           |
| Nind |                             |              |                      |              |           |         |             |                |                       |                    |              |       |          |           |
|      |                             |              | M                    | ise en pa    | ge        |         | Im          | primante       |                       | Enreg.             | prédéfini    |       |          |           |
|      |                             |              | L                    |              |           |         | _           | Annuler        |                       | Im                 | primer       |       |          |           |
| 7    | 1                           |              |                      | 6            |           | _       |             |                |                       |                    |              | 1.1   |          |           |
|      |                             | ▼ P PI       | Aucune en            | eur (9,      |           | _       |             |                | _                     |                    |              |       |          |           |
|      |                             |              | 90 🖕                 | .4           | 1         | A       | 人 🎸         |                | Ai ID                 | Ps                 |              |       |          |           |
|      |                             |              | 1000                 | -+           |           |         |             |                |                       |                    |              |       |          |           |

Voici la confirmation dans Indesign CS 5.5.

## **08** GROUPE RICCOBONO FRANCE. ADOBE PDF JUILLET 2012 - VERSION 1 CREATION D'IMPRIMANTE ADOBE PDF SOUS MAC OS LION 10.7

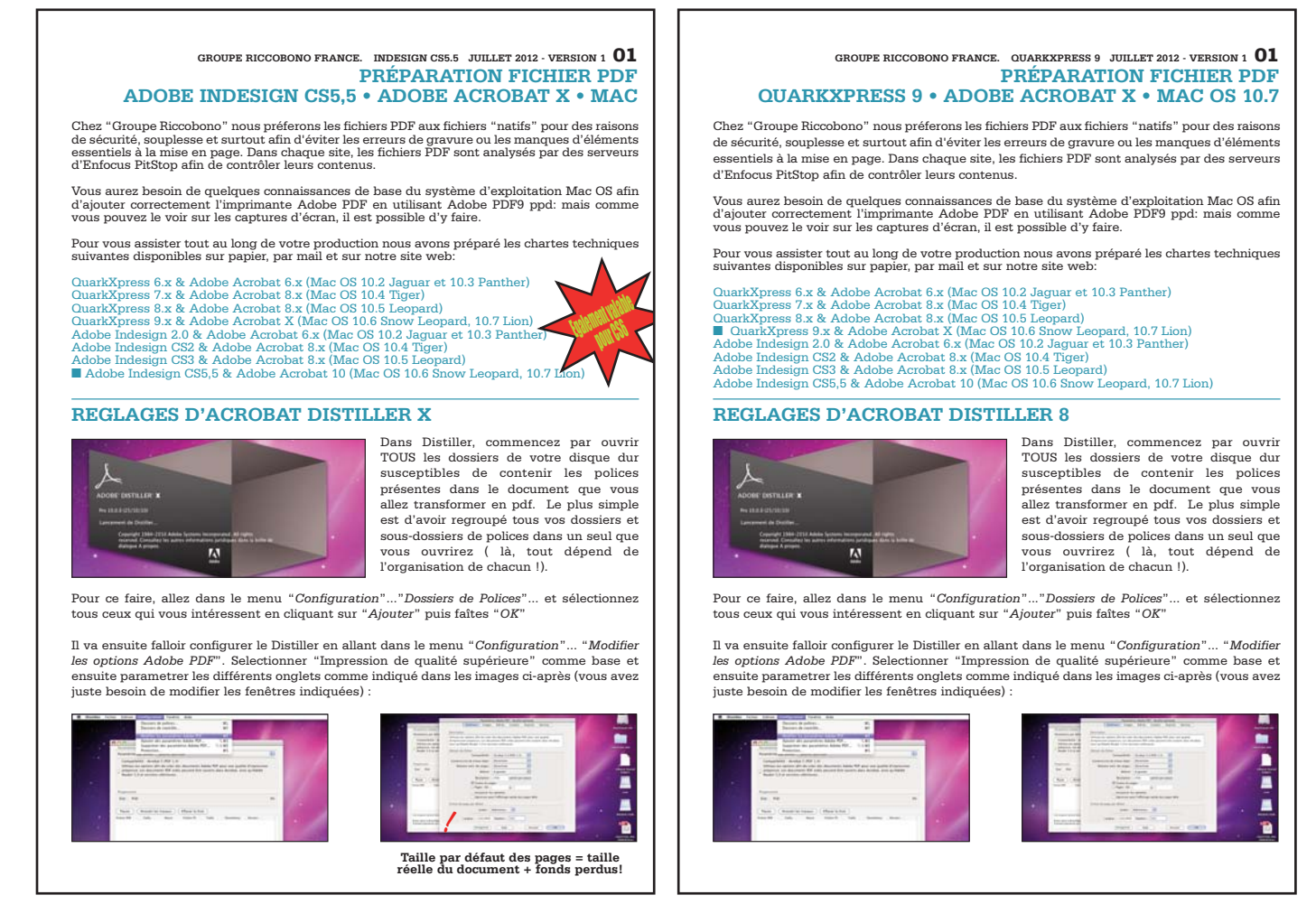

Maintenant ue vous avez bien votre imprimante virtuel vous pouver suivi l'une de nos chartes techniques expliquant la procedure de faire un fichier PDF pour vos imprimés.